## SERVICE MODE

The service key selects the service mode. (Refer to the attached table.) Select the item with CH UP/DOWN key, and change the data with VOL UP/DOWN key. Moreover, in the service mode, the item can be directly selected by entering the following key.

| Service item    | R/C-CODE   | Remarks |
|-----------------|------------|---------|
| SERVICE MODE    |            |         |
| CUTOFF BKGD     | CONT-UP    |         |
| CUTOFF BKGD DVD | CONT-UP    | *1      |
| V-AMP50         | COL-UP     |         |
| V-LINE50        | COL-DOWN   |         |
| V S-CORR50      | BRI-UP     |         |
| V-CENT50        | BRI-DOWN   |         |
| H-CENT50        | TINT-UP    |         |
| H-SIZE50        | TINT-DOWN  |         |
| E/W PAR         | CONT-DOWN  |         |
| E/W COR         | SPA-DOWN   |         |
| TRAPE           | BAL-UP     |         |
| SCM BELL        | SHARP-UP   |         |
| SCM R-Y         | SHARP-DOWN |         |
| SCM B-Y         | TRE-UP     |         |
| SUB COL         | SPA-UP     |         |
| SUB COL DVD     | SPA-UP     | *1      |
| SUB TINT        | BASS-DOWN  |         |
| SUB TINT DVD    | BASS-DOWN  | *1      |
| SUB BRI         | BASS-UP    |         |
| SUB BRI DVD     | BASS-UP    | *1      |
| SUB CONT        | TRE-DOWN   |         |
| SUB CONT DVD    | TRE-DOWN   | *1      |
| SUB VOL         | BAL-DOWN   |         |
| V-AMP60         | COL-UP     | *2      |
| V-LINE60        | COL-DOWN   | *2      |
| V S-CORR60      | BRI-UP     | *2      |
| V-CENT60        | BRI-DOWN   | *2      |
| H-CENT60        | TINT-UP    | *2      |
| H-SIZE60        | TINT-DOWN  | *2      |

\*1 To receive DVD, switch the key input.

\*2 To receive the main 60Hz when inputting the key, switch it from 50Hz key.

| Adjusting item | 00H:23   01H:77   02H:42   03H:A5 | If any data is different from the following, E <sup>2</sup> PROM will be initializes | Data at Address 00H thru 03H of E <sup>2</sup> PROM are read during shift to . |  |
|----------------|-----------------------------------|--------------------------------------------------------------------------------------|--------------------------------------------------------------------------------|--|
|                | : A5                              | A will be initializes as shown in the table.                                         | ad during shift to the service mode.                                           |  |

SX68JS10

| ٧o. | Initial value                                  | Data range | OSD display   | IC    | Data setting   | Initial value | Remarks                                                     |
|-----|------------------------------------------------|------------|---------------|-------|----------------|---------------|-------------------------------------------------------------|
| 0   | Blank                                          |            | SERVICE MODE  |       |                |               |                                                             |
| 1   | Cutoff adjustment                              |            | CUTOFF BKGD   |       | *              | *             | R30 G66 B0 G-D-62 B-D-72                                    |
| 2   | Vertical size adjustment (50Hz)                | 0~127      | V-AMP50       | PDC   | V-AMPLITUDE    | 110           | 97                                                          |
| 3   | Vertical linearity adjustment (50Hz)           | 0~31       | V-LINE50      | PDC   | V-LINEARITY    | 23            | 26                                                          |
| 4   | Vertical S type compensation adjustment (50Hz) | 0~63       | V S-CORR50    | PDC   | V-S.CORRECTION | 40            | 40                                                          |
| 5   | Vertical position adjustment (50Hz)            | 0~7        | V-CENT50      | V/C/D | V-PHASE        | 4             | 5                                                           |
| 6   | Horizontal position adjustment (50Hz)          | 0~31       | H-CENT50      | V/C/D | H-PHASE        | 13            | 14                                                          |
| 7   | Horizontal size adjustment (50Hz)              | 0~63       | H-SIZE50      | PDC   | H-SIZE         | 32            | 26                                                          |
| 8   | SECAM R-Y adjustment                           | 0~15       | R-Y           | SECAM | R-Y            | 8             | 6                                                           |
| 9   | SECAM B-Y adjustment                           | 0~15       | B-Y           | SECAM | B-Y            | 8             | 6                                                           |
| 10  | BRIGHTNESS sub adjustment                      | 0~255      | SUB BRI       | V/C/D | BRIGHTNESS     | 176           | Center value to user BRIGHTNESS adjustment 122              |
| 11  | BRIGHTNESS sub adjustment (DVD)                | 0~255      | SUB BRI DVD   | V/C/D | BRIGHTNESS     | 149           | Center value to user BRIGHTNESS adjustment the DVD mode 116 |
| 12  | SUB CONTRAST sub adjustment                    | 0~31       | SUB CONT      | V/C/D | SUB CONTRAST   | 20            | 17                                                          |
| 13  | SUB CONTRAST sub adjustment (DVD)              | 0~31       | SUB CONT DVD  | V/C/D | SUB CONTRAST   | 19            | 16                                                          |
| 14  | SUB-TINT adjustment                            | 0~127      | SUB TINT      | V/C/D | TINT           | 59            | Center value to user TINT adjustment                        |
| 15  | SUB-TINT adjustment(DVD)                       | 0~127      | SUB TINT DVD  | V/C/D | TINT           | 54            | Center value to user TINT adjustment the DVD mode 54        |
| 16  | Vertical size adjustment (60Hz)                | 0~127      | V-AMP60       | PDC   | V-AMPLITUDE    | 110           | 97                                                          |
| 17  | Vertical linearity adjustment (60Hz)           | 0~31       | V-LINE60      | PDC   | V-LINEARITY    | 21            | 24                                                          |
| 18  | Vertical S type compensation adjustment (60Hz) | 0~63       | V S-CORR60    | PDC   | V-S.CORRECTION | 40            | 40                                                          |
| 19  | Vertical position adjustment (60Hz)            | 0~7        | V-CENT60      | V/C/D | V-PHASE        | 1             | 2                                                           |
| 20  | Horizontal position adjustment (60Hz)          | 0~31       | H-CENT60      | V/C/D | H-PHASE        | 17            | 16                                                          |
| 21  | Horizontal size adjustment (60Hz)              | 0~63       | H-SIZE60      | PDC   | H-SIZE         | 31            | 27                                                          |
| 22  | Colour decoder TINT adjustment (AUTO)          | 0~127      | COL TINT AUTO | V/C/D | COLOUR DECODER | 67            | 67                                                          |
| 23  | Colour decoder TINT adjustment (forcible)      | 0~127      | COL TINT      | V/C/D | COLOUR DECODER | 56            | 58                                                          |
| 24  | COLOUR sub adjustment                          | 0~127      | SUB COL       | V/C/D | COLOUR         | 70            | Center value to user COLOUR adjustment 60                   |
| 25  | COLOUR sub adjustment(DVD)                     | 0~127      | SUB COL DVD   | V/C/D | COLOUR         | 67            | Center value to user COLOUR adjustment the DVD mode 60      |
| 26  | Vertical high voltage compensation             | 0~7        | V-COM         | PDC   | V-COMPENSATION | 7             | 7                                                           |
| 27  | Vertical position                              | 0~3        | V-SHIFT       | PDC   | V-SHIFT REG    | 2             | 2                                                           |
| 28  | Parabola adjustment                            | 0~63       | E/W PAR       | PDC   | E-W PARABORA   | 46            | 42                                                          |
| 29  | Corner adjustment                              | 0~31       | E/W COR       | PDC   | E-W CORNER     | 19            | 19                                                          |
| 30  | Trapezoid compensation                         | 0~127      | TRAPE         | PDC   | TRAPEZIUM      | 61            | 66                                                          |
| 31  | Horizontal high voltage compensation           | 0~7        | H-COM         | PDC   | H-COMPENSATION | 4             | 4                                                           |
| 32  | Horizontal position                            | 0~7        | H-CENT        | PDC   | H-CENT         | 3             | 3                                                           |
| 33  | Vertical compensation                          | 0~15       | V-JCOR        | PDC   | V-J CORRECTION | 10            | 10                                                          |
| 34  | BELL filter adjustment                         | 0~255      | SCM BELL      | SECAM | BELL FILTER    | 122           | 120                                                         |
| 35  | Sound volume adjustment                        | 0~63       | SUB VOL       | SPA   | VOLUME         | 50            | Max value to user VOLUME adjustment 49                      |

#### [Remarks]

\*1 When 50Hz data is set, the setting data is increased or decreased to set 60Hz data. (However, 50Hz data does not vary when 60Hz data is set.)

- \*2 Because of the fixed data, it is unnecessary to set the data unless otherwise specified.
- \*3 It is impossible to set (use) the data "6" and "7". Use "0" thru "5".
- Moreover, check whether "6" and "7" are used or not.

\*4 When the data for the 1-screen mode is set, the set data is increased or decreased to set the data for the 2-screen mode.

### **INITIAL SETTING AT FACTORY**

| SKIP<br>Image system<br>IGR forcible FM<br>IGR ST<br>IGR DS<br>Last POWER<br>TV/AV<br>Last POS<br>FB POS<br>SAVE<br>AUTOSELECT<br>BLUEBACK<br>DIGIT<br>H/P VOL<br>BALANCE<br>VOLUME<br>OFF-TIMER<br>ON-TIMER POS<br>ON-TIMER VOL | ON (POS 0), OFF (PC<br>AUTO<br>OFF<br>STEREO<br>MAIN<br>ON<br>TV<br>1<br>1<br>0<br>OFF<br>2 DIGIT<br>0<br>0 (Center)<br>0<br>Not set.<br>Not set.<br>Not set. | OS 1~99)<br>(All POS)<br>(All POS)<br>(All POS)<br>(All POS) |
|----------------------------------------------------------------------------------------------------|----------------------------------------------------------------------------------------------------|--------------------------------------------------------------|
| ON-TIMER POS<br>ON-TIMER VOL<br>REMINDER<br>Entertainment                                                                                                    | Not set.<br>Not set.<br>MOVIE                                                                                                    |                                                              |

<AV menu : Entertainment>

| Mode        | STANDARD | MUSIC           | MOVIE          | NEWS   |
|-------------|----------|-----------------|----------------|--------|
| CONTRAST    | 60       | 60              | 60             | 60     |
| COLOUR      | 0        | 0               | 0              | 0      |
| BRIGHTNESS  | 0        | 0               | 0              | 0      |
| TINT        | 0        | 0               | 0              | 0      |
| SHARPNESS   | 0        | 0               | 0              | 0      |
| WHITE-TEMP  | 0        | +1 step to Blue | +1 step to Red | 0      |
| YNR         | OFF      | ON [I]          | ON [I]         | ON [I] |
| S-BOOST     | OFF      | ON [III]        | ON [II]        | ON [I] |
| SPATIALIZER | OFF      | ON [I] : 0      | ON [I] : 0     | OFF    |
| TREBLE      | 0        | 0               | 0              | 0      |
| BASS        | 0        | 0               | 0              | 0      |

<Shipment setting key>

|           | Voice system | LANGUAGE |
|-----------|--------------|----------|
| INITIAL 3 | B/G          | ENGLISH  |

<Factory setting and geomagnetic adjustment mode by model (reference)>

| Background | Х     | Y     |
|------------|-------|-------|
| 12,300° K  | 0.272 | 0.275 |

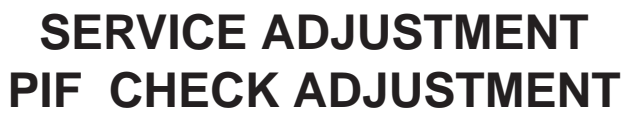

| NO. | Adjustment part                                  | Adjusting procedure and conditions                                                                                                    | Waveform and others                                                                                                    |
|-----|--------------------------------------------------|----------------------------------------------------------------------------------------------------|----------------------------------------------------------------------------------------------------|
| 1   | RF-AGC<br>Cut-in adjustment<br>(Already preset.) | <ul> <li>1 E-12CH (PAL Colour Bar) is received.<br/>Electric field strength: 54 ± 1dBμV (75Ω Open)</li> <li>(2) Connect the oscilloscope to TP210 as shown below.</li> <li>Image: Connect the oscilloscope of the transformation of the transformation of the t</li></ul> | Note: If the impedance converter of 50/75 is not used at the electric field strength meter of $50\Omega$ system, set $52 \pm 1$ dBV for $54 \pm 1$ dB $\mu$ V (75 $\Omega$ Open).<br>Moreover, take care for the loss if the converter is used. |
|     |                                                  | <ul> <li>Fig. 3-1</li> <li>3 Lower the input electric field strength to 51 ± 1dBµV (75Ω Open).</li> <li>4 Under the conditions ① and ③, TP210 voltage does not vary.<br/>Raise the input signal electric field strength to 60 ± 1dBµV (75Ω Open), and verify that it is 0.1V or more lower than TP210 of ① and ③.</li> <li>5 Set the signal at 63 to 67dBµV, and verify that any noise is not output.</li> <li>6 Set the signal at 90 to 95dBµV, and verify that any black letter beat is not output.</li> </ul>                                                                                                    | * If there is not any problem when the several lots of the model which employs the relevant tuner is checked, apply the check of only (5) and (6).                                                                                              |

#### VIDEO LEVEL ADJUSTMENT

| NO. | Adjustment part  | Adjusting procedure and conditions                | Waveform and others |
|-----|------------------|---------------------------------------------------|---------------------|
| 1   | VIDEO DET        | ① E-12CH B/G-PAL colour bar (100% white bar)      |                     |
|     | Level adjustment | is received.                                      |                     |
|     | R220             | 2 Adjust R220 to make the video output of the     |                     |
|     |                  | AV-OUT terminal become $1.0 \pm 0.05$ Vp-p at the |                     |
|     |                  | 75 $\Omega$ terminator.                           |                     |
|     |                  |                                                   |                     |
|     |                  |                                                   |                     |

### DIGITAL COMB FILTER Y LEVEL ADJUSTMENT

| NO. | Adjustment part                                         | Adjusting procedure and conditions                                                                                                    | Waveform and others                                             |
|-----|---------------------------------------------------------|----------------------------------------------------------------------------------------------------|-----------------------------------------------------------------|
| 1   | Digital comb filter<br>Y level adjust-<br>ment<br>R5406 | <ol> <li>Input PAL colour bar signal (100% white colour bar) of 1.0Vp-p at the 75Ω terminator from AV-IN terminal. (Input level 1.0Vp-p ± 0.05Vp-p)</li> <li>Connect the oscilloscope to TP5400.</li> <li>Adjust R5406 to make the Y signal (100% white) of TP5400 become 2.0 ± 0.1Vp-p.</li> <li>Verify that all are linearly amplified. (100% white area must not be collapsed.)</li> </ol> | When it is adjusted at E-12ch, take care for the voltage value. |

## PAL CHROMA ADJUSTMENT

| NO. | Adjustment part                                                      | Adjusting procedure and conditions                                                                                                    | Waveform and others                             |
|-----|----------------------------------------------------------------------|----------------------------------------------------------------------------------------------------|-------------------------------------------------|
| 1-1 | SUB-COLOUR<br>I <sup>2</sup> C bus adjust-<br>ment (RF signal)       | <ol> <li>E-12CH(PAL colour bar) is received.</li> <li>Make the image normal with the remote controller.</li> <li>Connect the oscilloscope to TP3802. (10:1 probe is used.)<br/>Range: 2V/Div.<br/>Sweep time : 20μsec/Div.</li> <li>Set the sub colour adjustment mode with the remote controller, and vary the sub colour data to make 100%W of the colour bar and RED at the same level for adjustment shown in Fig. 1-1.</li> </ol>                                                    | Cy G B<br>75%W Y Mg<br>100%W R<br>Fig. 1-1      |
| 1-2 | * SUB-COLOUR<br>l <sup>2</sup> C bus adjust-<br>ment (DVD<br>signal) | <ol> <li>DVD signal is received. (Half colour bar signal)</li> <li>Make the image normal with the remote controller.</li> <li>Connect the oscilloscope to TP3802. (10:1 probe is used.)<br/>Range : 2V/Div.<br/>Sweep time: 20µsec/Div.</li> <li>Set the sub colour adjustment mode (DVD) with the remote controller, and vary the sub colour (DVD) data to make 100%W of the colour bar and RED at the same level for adjustment shown in Fig. 1-2. (* It is being examined.)</li> </ol> | Cy G<br>B<br>U<br>W Y<br>100%W Mg R<br>Fig. 1-2 |

#### **NTSC CHROMA ADJUSTMENT**

| NO. | Adjustment part                                                    | Adjusting procedure and conditions                                                                                                    | Waveform and others |
|-----|--------------------------------------------------------------------|----------------------------------------------------------------------------------------------------|---------------------|
| 1-1 | SUB-TINT<br>I <sup>2</sup> C bus adjust-<br>ment (RF signal)       | <ol> <li>Select the sub-tint adjustment mode (automatic<br/>Y cut) to receive JA-8CH(NTSC colour bar).</li> <li>Connect the oscilloscope to TP800 (B-Y).<br/>Range : 20mV/Div. (AC)<br/>Sweep time: 20µsec/Div. (10:1 probe is used.)</li> <li>Vary the sub tint data to adjust the waveform to<br/>be gained as shown in Fig. 1-1.<br/>TP3803</li></ol>                               | (B-Y)               |
| 1-2 | * SUB-TINT<br>I <sup>2</sup> C bus adjust-<br>ment (DVD<br>signal) | <ol> <li>Select the sub-tint adjustment mode (automatic<br/>Y cut) to receive the DVD colour bar signal.</li> <li>Connect the oscilloscope to TP800(B-Y).<br/>Range : 20mV/Div. (AC)<br/>Sweep time: 20μsec/Div. (10:1 probe is used.).</li> <li>Vary the sub tint data to adjust the waveform to<br/>be gained as shown in Fig. 1-1.</li> <li>Release the adjustment mode.</li> </ol> | (B-Y)               |

## SOUND LEVEL ADJUSTMENT

| NO. | Adjustment part             | Adjusting procedure and conditions                                                                                                    | Waveform and others                                                                                                    |
|-----|-----------------------------|----------------------------------------------------------------------------------------------------|----------------------------------------------------------------------------------------------------|
| 1   | SUB VOL (Bus<br>adjustment) | <ol> <li>Receive E-12ch (PAL colour bar). Signal content: 400Hz 100% Mod.</li> <li>Connect the probe of the meter (*) to (SI) connector.</li> <li>Select SUB-VOL in the service mode.</li> <li>Adjust the SUB-VOL data (At L-ch).<br/>Adjustment value : 11.2 ± 0.3Vrms<br/>- 0.05Vrms</li> </ol>                        | Note:<br>* SPATIALIZER OFF<br>* S-Normal state<br>* S-VOL Max<br>* S-BOOSTER OFF<br>* : Use the multimeter or similar<br>which sufficiently attenuates the<br>high-band frequency (bigger than<br>100kHz). |
| 2   | Noise mute<br>check         | <ol> <li>Receive E-12CH (PAL colour bar).</li> <li>Maximize the sound volume to verify that the sound is output from the speaker. Then, set the non-signal state.</li> <li>At this time, verify that the audio mute operates.</li> <li>After checking the operation, set the sound volume to be the smallest.</li> </ol> |                                                                                                    |

# SIF (IGR) ADJUSTMENT

# CUT OFF, BKGD ADJUSTMENT METHOD

| NO. | Adjustment part                                                                       | Adjusting procedure and conditions                                                                                                    | Waveform and others                                                                                                    |
|-----|---------------------------------------------------------------------------------------|----------------------------------------------------------------------------------------------------|----------------------------------------------------------------------------------------------------|
| 1   | CRT CUT OFF<br>Service mode<br>I <sup>2</sup> C bus data<br>adjustment                | <ol> <li>Receive E-5CH (Monoscope pattern).</li> <li>Select P-NORM with the remote controller.</li> <li>Turn on the service SW, and select the CUT OFF BKGD mode.</li> <li>Select the screen VR 0/10.</li> <li>Press "-/" key of the remote controller to select the lateral in-line mode.</li> <li>Turn the screen VR clockwise, and adjust the first lighting lateral in-line raster to slightly light.</li> <li>Adjust the CUT OFF data of two other colours, and coarsely adjust the lateral in-line to become white. (Note 1)</li> <li>Turn the screen VR in the opposite direction to the point where the lateral in-line raster goes out.<br/>Note 1: Apply the adjustment after aging with the beam current 1500 ± 50μA or more for 30 minutes or more.</li> <li>Press "-/" key of the remote controller to select the normal mode.</li> </ol>                                                             | On the monocolour screen of white or green                                                                                                    |
| 2-1 | White balance<br>background<br>I <sup>2</sup> C bus adjust-<br>ment<br>(RF Signal)    | <ol> <li>E-5CH (Monoscope pattern) is received.</li> <li>Select P-NOM with the remote controller.</li> <li>Connect the beam ammeter between TP1601<br/>and TP1602.</li> <li>Coarsely adjust the beam current to approx.<br/>1.7 mA with R1633 (sub-contrast VR).</li> <li>Receive the window pattern with AV input.<br/>(PAL burst is generated with the signal<br/>generator.)</li> <li>With the data of G-drive and B-drive, adjust the<br/>colour temperature 12,300K of the white peak<br/>to white.</li> <li>Adjust the right dark area of the window to<br/>12,300K with R-cut off, G-cut off and B-cut off.</li> <li>Readjust the colour temperature at the white<br/>peak.</li> <li>Check 12,300K at the low white.<br/>Note 1 : Apply this adjustment after aging<br/>with the beam current 1,500 ± 50μA<br/>or more for 30 minutes or more.<br/>(On the white or green monocolour<br/>screen)</li> </ol> | Note 1 :       R CUT OFF UP       "1" KEY         DOWN       "4" KEY         G CUT OFF UP       "2" KEY         DOWN       "5" KEY         B CUT OFF UP       "3" KEY         DOWN       "6" KEY         Data up/down is possible with the above comparison.         * 12300 °K X : 0.272<br>Y : 0.275         (With Minolta colour thermometer CA-100)         Note 1 :         G-DRIVE       UP         DOWN       "\$" KEY         B-DRIVE       UP         "8" KEY         DOWN       "0" KEY         Data up/down is possible with the above comparison.         * The colour temperature is based on the shipment initial setting table. |
| 2-2 | * White balance<br>background<br>I <sup>2</sup> C BUS adjust-<br>ment (DVD<br>signal) | <ol> <li>The window pattern is received with DVD signal (component signal).</li> <li>Apply the adjustment in the same manner as 2-1(5) and subsequence above. (12,300K) (G-DRIVE, B-DRIVE, R-CUTOFF, G-CUT-OFF, B-CUTOFF) Apply the adjustment after the end of 2-1.</li> </ol>                                                                                                    | Note 2 : Use the window pattern of<br>the signal generator for<br>adjustment.<br>(PAL and colour burst are present.)<br>Note 3 : Signal generator of 2-1, 2-2<br>use<br>"SX-1006"                                                                                                    |

## SUB CONT SUB-BRIGHT ADJUSTMENT

| NO. | Adjustment part                                                      | Adjusting procedure and conditions                                                                                                    | Waveform and others                                                                                                    |
|-----|----------------------------------------------------------------------|----------------------------------------------------------------------------------------------------|----------------------------------------------------------------------------------------------------|
| 3   | MAX BEEM<br>R1633                                                    | <ol> <li>Receive E-5CH (Monoscope pattern) with standard mode.</li> <li>Make the image normal with the remote controller.</li> <li>Connect the beam ammeter between TP1601 and TP1602.<br/>Ammeter full scale 3mA range TP1602 is connected at the - side of the ammeter.<br/>TP1601 is connected at the + side of the ammeter.</li> <li>Adjust the beam current to 1.7mA ± 50µA with R1633 (sub-contrast VR).</li> <li>Note : Apply the adjustment after aging with the beam current 1,500 ± 50µA or more for 30 minutes or more.<br/>(On the white or green monocolour screen)</li> </ol> |                                                                                                    |
| 4-1 | SUB-CONTRAST<br>I <sup>2</sup> C bus adjust-<br>ment (RF signal)     | <ol> <li>Receive the window pattern with AV input.</li> <li>Make the image normal with the remote controller.</li> <li>Select the SUB-CONTRAST adjustment mode with the remote controller, and adjust 50% white to 110 ± 3cd.</li> </ol>                                                                                                    | Note 1 : Use "Y" of Minolta colour<br>analyzer CA-100 in adjust-<br>ment 4-1, 4-2, 5-1, 5-2.                                                                                                    |
| 4-2 | SUB-CONTRAST<br>I <sup>2</sup> C bus adjust-<br>ment (DVD<br>signal) | <ol> <li>Select the DVD mode.</li> <li>Receive the signal of the DVD signal generator. (Component signal)<br/>(Window pattern)</li> <li>Make the image normal with the remote controller.</li> <li>Select the SUB-CONTRAST adjustment mode<br/>(DVD) with the remote controller, and adjust 50% white to 110 ± 3cd.</li> </ol>                                                                                                    | Note 2 : Window pattern of signal<br>generator is same ad JA-<br>12CH.<br>Note 3 : Use the signal generator<br>"SX-1006" for SUB-CONT.,<br>SUB-BRIGHT adjustment.                                                                                                    |
| 5-1 | SUB-BRIGHT<br>I <sup>2</sup> C bus adjust-<br>ment (RF signal)       | <ol> <li>Receive the window pattern with AV input.</li> <li>Make the image normal with the remote controller.</li> <li>Select the sub-bright adjustment mode with the remote controller, and adjust the right dark white area of the window pattern to 2.7cd ± 0.3cd.</li> </ol>                                                                                                    | <ul> <li>* When E-2CH (Crosshatch pattern) or equivalent signal is received.</li> <li>① Make the image normal with the remote controller.</li> <li>② Adjust the 3rd (1 thru 5 from the left) black of the window pattern to black of the window pattern to black of the window pattern</li></ul> |
| 5-2 | SUB-BRIGHT<br>I <sup>2</sup> C bus adjust-<br>ment (DVD<br>signal)   | <ol> <li>Select the DVD mode.</li> <li>Receive the signal of the DVD signal generator. (Component signal) (Window pattern)</li> <li>Make the image normal with the remote controller.</li> <li>Select the sub-bright adjustment mode (DVD), and adjust the right dark white area of the window pattern to 2.7cd ± 0.3cd of the window pattern.</li> </ol>                                                                                                    |                                                                                                    |

## HORIZONTAL/VERTICAL CIRCUIT ADJUSTMENT

| NO. | Adjustment part                    | Adjusting procedure and conditions                                                                                                    | Waveform and others                                                                                         |
|-----|------------------------------------|----------------------------------------------------------------------------------------------------|----------------------------------------------------------------------------------------------------|
| 1   | V-AMPLITUDE 50<br>V-LINEARITY 50Hz | Adjust the overscan to $8.5\% \pm 0.5\%$ . (E-5)<br>Adjust the linearity to the best.                                                                                                    | The receiving channel in () are the following signals.                                                      |
|     | V-SCORRECTION 50Hz                 | Already preset (**). (Adjust this unless the linear-                                                                                                    | (E-5): Monoscope (50Hz)                                                                                     |
|     | V-RHASE(50)<br>(V-CENTER)          | Align the center of the screen to the geometric<br>center of CRT. (E-5)                                                                                                    |                                                                                                    |
|     | H-RHASE(50)<br>(H-CENTER)          | Align the center of the screen to the geometric center of CRT. (E-5)                                                                                                    |                                                                                                    |
|     | H-SIZE                             | Adjust the overscan to $8.5\%\pm0.5\%$ . (E-5)                                                                                                    |                                                                                                    |
|     | E/W-PARABOLA<br>(SIDE-PIN)         | Adjust the 1st vertical line from the left and right<br>ends of the crosshatch to be straight. (E-2)                                                                                                    |                                                                                                    |
|     | V-BIAS                             | Already preset.                                                                                                    |                                                                                                    |
|     | V-JCORRECTION                      | Already preset.                                                                                                    |                                                                                                    |
|     | EW-CORNER<br>(SUB-SIDEPIN)         | Adjust the end of the line of the crosshatch to be straight.                                                                                                    |                                                                                                    |
|     | TRAPEZIUM                          | Already preset. (Adjust if the quality is specially poor.)                                                                                                    |                                                                                                    |
|     | V-COMPENSATION                     | Already preset. (Adjust if the quality is specially                                                                                                    |                                                                                                    |
|     | H-COMPENSATION                     | Already preset. (Adjust if the quality is specially                                                                                                    |                                                                                                    |
|     | OTHER                              | On the items of V-AMPLITUDE60, V-LINEARITY60,<br>V-SCORRECTION60, V-RHASE60, H-RHASE60<br>and H-SIZE60, the compensation data is automati-<br>cally input if the 50Hz mode adjustment is<br>done.                                                 | However, if it is largely deviated when<br>it is checked in the 60Hz mode,<br>readjust it in the 60Hz mode. |
| 2   | Focus adjust-<br>ment              | <ol> <li>Receive E-5CH (crosshatch pattern).</li> <li>With the remote controller, make the image normal.</li> <li>Adjust the focus VR to make the vertical line of "5" in "E-5" display upper left part of screen as fine as possible.</li> </ol> | This vertical line make as fine as possible.                                                                |

# FUNCTION OPERATION CHECK (1) (VIDEO AND AUDIO)

| NO. | Check item                | Adjusting procedure and conditions                                                                                                    | Waveform and others |
|-----|---------------------------|----------------------------------------------------------------------------------------------------|---------------------|
| 1   | CONTRAST                  | <ol> <li>Receive E-5CH.</li> <li>In P-mode, select CONTRAST.</li> <li>The contrast must be varied with UP/DOWN.</li> </ol>                                                           |                     |
| 2   | COLOUR                    | <ol> <li>Receive J-13CH.</li> <li>In P-mode, select COLOUR.</li> <li>The colouring must be varied with UP/<br/>DOWN.<br/>(Any colour must not remain in MIN.)</li> </ol>             |                     |
| 3   | BRIGHTNESS                | <ol> <li>Receive E-5CH.</li> <li>In P-mode, select BRIGHT.</li> <li>The black level must be varied with UP/<br/>DOWN.</li> </ol>                                                     |                     |
| 4   | TINT                      | <ol> <li>Receive NTSC colour bar (AV input)</li> <li>In P-mode, select TINT.</li> <li>With UP/DOWN, the tint must be varied toward green for UP, and toward red for DOWN.</li> </ol> |                     |
| 5   | NORMAL                    | (1) If NORMAL key is pressed when the mode is displayed in P/S-mode, the displayed content alone must be set to be normal.                                                           |                     |
| 6   | SHARPNESS                 | <ol> <li>Receive E-5CH.</li> <li>In P-mode, select SHARPNESS.</li> <li>The screen quality must be varied with UP/<br/>DOWN.</li> </ol>                                               |                     |
| 7   | CH sign display<br>colour | <ol> <li>All CH (0 thru 99) sign must be displayed in green.</li> </ol>                                                                                                    |                     |
| 8   | TREBLE                    | <ol> <li>Receive E-5CH.</li> <li>In S-mode, select TREBLE.</li> <li>The high band must be varied with UP/DOWN.</li> </ol>                                                            |                     |
| 9   | BASS                      | <ol> <li>Receive E-5CH.</li> <li>In S-mode, select BASS.</li> <li>The low band must be varied with UP/DOWN.</li> </ol>                                                               |                     |
| 10  | BALANCE                   | <ol> <li>Receive E-5CH.</li> <li>In S-mode, select BALANCE.</li> <li>Verify that the left/right balance must be varied with UP/DOWN.</li> </ol>                                      |                     |

# FUNCTION OPERATION CHECK (2) (VIDEO AND AUDIO)

| NO. | Check item         | Adjusting procedure and conditions                                                                                                    | Waveform and others    |
|-----|--------------------|----------------------------------------------------------------------------------------------------|------------------------|
| 11  | COLOUR<br>SYSTEM   | <ol> <li>When receiving the E-12CH PAL colour bar,<br/>check that the colour system can receive in the<br/>PAL mode only and that colour is reproduced<br/>normally.</li> <li>When receiving the NTSC 4.43 colour bar in<br/>the AV input mode and setting the colour sys-<br/>tem to a mode except AUTO, N4.43, check<br/>that colour is reproduced normally.</li> <li>When receiving the NTSC 3.58 colour bar in<br/>the AV input mode and setting the colour sys-<br/>tem to a mode except AUTO, N3.58, check<br/>that colour is not reproduced normally.</li> </ol> |                        |
| 12  | SOUND SYS-<br>TEM  | ① When E-12CH colour bar is received and B/G<br>is selected in the sound system,<br>Verify that the sound must not be properly<br>output.                                                                                                    |                        |
| 13  | SPATIALIZER<br>Key | <ol> <li>Receive E-5CH music broadcast.</li> <li>The sound mode must be switched with<br/>SPATIALIZER key (R/C) as follows.<br/>SPATIALIZER OFF ↓<br/>SPATIALIZER 1 ↓<br/>SPATIALIZER 2 ↓</li> <li>Verify that the sound from the speaker in the<br/>MONO mode is felt to be wide.</li> </ol>                                                                                                    | R/C key or MENE screen |
| 14  | S-BOOSTER          | <ol> <li>Receive E-5CH music broadcast.</li> <li>Switch S-BOOSTER in S-mode as below.</li> <li>OFF – 1 – 2 – 3</li> </ol>                                                                                                    |                        |

## **A/V INPUT/OUTPUT CHECK**

| NO. | Check item                                                                | Adjusting procedure and conditions                                                                                                    | Waveform and others |
|-----|---------------------------------------------------------------------------|----------------------------------------------------------------------------------------------------|---------------------|
| 1   | Video output<br>check<br>Audio output<br>check                            | <ol> <li>Receive E-12CH colour bar (colour bar audio 400Hz 100% MOD of 100% white).</li> <li>The video output must be within the specified range of 1.0Vp-p ± 3dB at the 75Ω terminator.</li> <li>The audio output must be within the specified range of 1.76Vp-p ± 3dB at the 10kΩ terminator.</li> </ol>                                                                                                    |                     |
| 2   | Video input<br>check<br>Audio input<br>check<br>S-terminal input<br>check | <ol> <li>The mode must be switched in the cycle of TV<br/>→ AV1 → AV2 → AV3 → DVD → TV with TV/<br/>AV key of R/C, and the image and voice which<br/>correspond to each input/output terminals must<br/>be properly output.</li> <li>* Here, DVD is applied for the input alone.</li> <li>When the connector is inserted into the S-video<br/>input terminal on AV1, it must be switched from<br/>AV to S-video and must be properly operated.<br/>Moreover,<br/>check "AV1-S" of OSD.</li> <li>When the connector is inserted into the S-video<br/>input terminal on AV3, it must be switched from<br/>AV to S-video and must be properly operated.<br/>Moreover,<br/>check "AV3-S" of OSD.</li> </ol> |                     |
| 3   | AV3 automatic<br>discrimination<br>check                                  | <ol> <li>Receive TV with R/C.</li> <li>When the signal is input to the video input terminal of AV3, it is automatically switched to AV3.</li> <li>When the signal is input to the S-video input terminal of AV3, it is automatically switched to AV3-S.</li> <li>* Setting: Auto select in the feature — ON</li> </ol>                                                                                                    |                     |

#### **PROTECTOR OPERATION CHECK**

| NO. | Check item       | Adjusting procedure and conditions                                                                                                    | Waveform and others                |
|-----|------------------|----------------------------------------------------------------------------------------------------|------------------------------------|
| 1   | H, V protector   | <ol> <li>Receive E-5CH (monoscope pattern).</li> <li>Connect the bias box to the cathode side (R1622 side) of D1604.</li> <li>Set the voltage of the bias box at 16V, and verify that the protector does not operate.</li> <li>Set the voltage of the bias box at 24V, and verify that the protector operates.</li> </ol> | Reference Approx. 20 V as ordinary |
| 2   | Other protectors | Correspondence for short circuit of smoothening electrolysis of +B line and so on To check the operation of the protector and so on, take care for the breakage, deterioration and so on of each element.                                                                                                    |                                    |